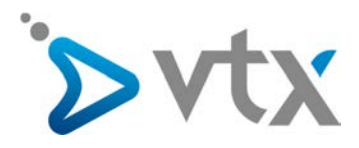

# SMS Gateway - User Guide

### **COMMENT ACCEDER A VOTRE INTERFACE SMS GATEWAY ET L'UTILISER**

#### DEPUIS VOTRE ACCES KIOSK VTX

Rendez-vous sur notre site Internet WWW.VtX.Ch

En haut à droite de la page, connectez-vous à votre Kiosk en utilisant le compte E-mail administrateur.

Une fois dans votre espace client, votre prestation « SMS Gateway » devrait apparaître sous l'onglet abonnements.

#### **CREATION / ACTIVATION DE VOS PASSERELLES**

Dans la rubrique « Gérer vos paramètres », vous avez la possibilité de créer vos passerelles d'envoi. Vous pouvez trouver plus de détails dans les nombreuses bulles d'aides qui ornent cette section.

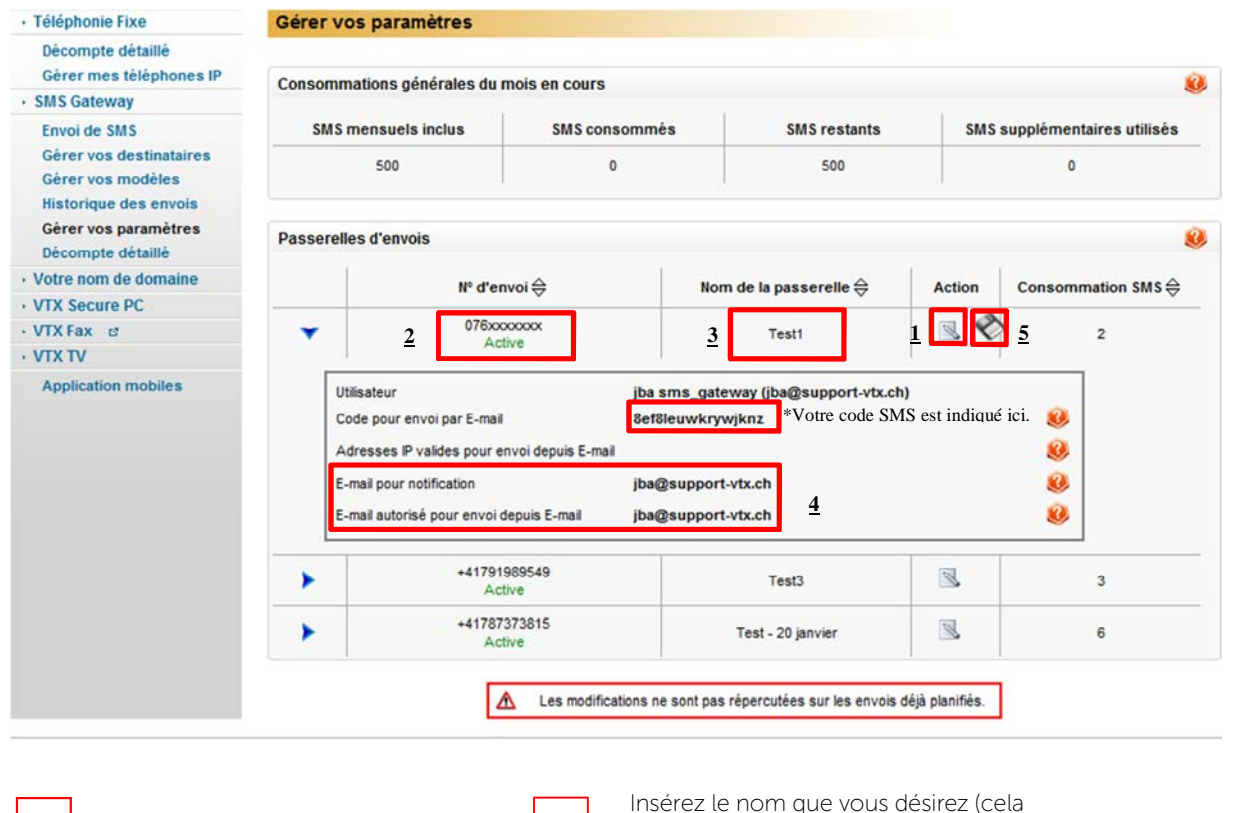

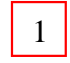

2

Cliquez sur le bouton de modification de la passerelle.

3

n'affectera pas vos SMS). Exemple : Vente, Technique

Insérez le numéro de votre téléphone mobile.

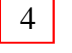

5

Complétez cette section pour autoriser les envois par E-mail.

Cliquez sur la petite disquette pour enregistrer vos modifications.

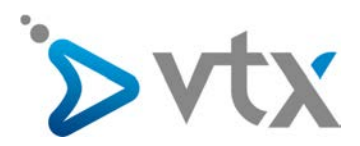

1

2

3

4

5

6

## > DEPUIS VOTRE GESTIONNAIRE D'ADRESSE E-MAIL

Tout d'abord, il faut avoir défini l'adresse E-mail dans l'interface du Kiosk au niveau de la passerelle souhaitée. Ci-dessous un exemple basé sur Outlook et qui reste valable pour la plupart des interfaces d'envoi d'E-mails.

Envoyer un ou plusieurs SMS/Flash SMS via E-mail en 2 méthodes :

Méthode 1: adaptée pour une petite quantité de destinataires

|                                     | De 🔹    | 1 2                                    | 1 | Votre adresse E-mail d'envoi doit être<br>celle validée dans le Kiosk.                                         |
|-------------------------------------|---------|----------------------------------------|---|----------------------------------------------------------------------------------------------------|
| Envoyer                             | À       | Destinataire@Votre_code_SMS.sms.vtx.ch | 2 | E-mail de destination dans le format ci-dessous <b>*</b> :<br>numéro_du_destinataire@Votre_code_SMS.sms.vtx.ch |
|                                     | Cc      |                                        |   |                                                                                                    |
|                                     | Objet : | [F]Nom donné à l'envoi 3               | 3 | Nommez votre envoi SMS ou envoyez<br>un Flash SMS en ajoutant [F] au début<br>du champ « Objet ».              |
| Ecrivez ici votre SMS/ Flash SMS. 4 |         |                                        | 4 | Ecrivez votre message SMS puis<br>cliquez sur « Envoyer »                                                      |

Méthode 2 : adaptée pour une quantité importante de destinataires

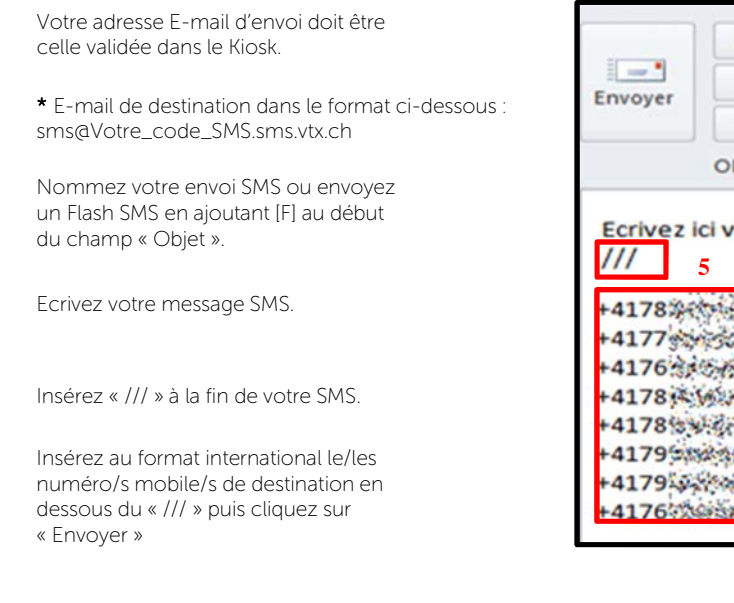

|                                                                                                | De -         | 1998 Constant of the second second |        |
|------------------------------------------------------------------------------------------------|--------------|------------------------------------|--------|
| Envoyer                                                                                        | À            | sms@Votre code SMS.sms             | s.vtx. |
|                                                                                                | Cc           |                                    | 2      |
|                                                                                                | Objet :      | [F]Nom donné à l'envoi             | 3      |
| Ecrivez<br>///<br>+4178%                                                                       | ici votre SN | MS/ Flash SMS. 4                   |        |
| Ecrivez<br>///<br>+4178%<br>+4177%<br>+4176%<br>+4178%<br>+4178%<br>+4178%                     | ici votre SM | MS/ Flash SMS. 4                   |        |
| Ecrivez<br>///<br>+4178%<br>+4177%<br>+4176%<br>+4178%<br>+4178%<br>+4178%<br>+4179%<br>+4179% | ici votre SM | MS/ Flash SMS. 4                   |        |

Que ce soit pour la méthode 1 ou 2, utilisez le format « texte brut » dans votre logiciel E-mail.

\*Votre code SMS est consultable dans votre espace Kiosk dans la section de paramétrage de la passerelle.